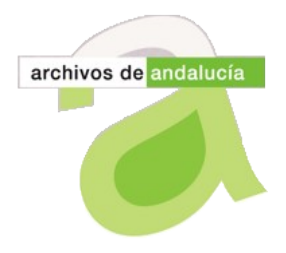

Hoja Informativa de @rchivA

Nº 14, Julio 2012

Unidad de Coordinación del Sistema de Información @rchivA CONSEJERÍA DE CULTURA Y DEPORTE . Dirección General de Industrias Creativas y del Libro. Servicio de Archivos

## Presentación

Esta nueva edición de la Hoja Informativa de @rchivA está dedicada a explicar el funcionamiento de una mejora del Sistema desarrollada para facilitar la elaboración de relaciones de entrega de documentos en el módulo Gestión de Salidas, esta mejora está operativa a partir de la versión 2.2.35. Pasamos a ver, de forma detallada, la manera en que podemos cumplimentar las relaciones de entrega en Gestión de Salidas y cuál es el alcance del desarrollo implementado en el Sistema.

### Relación de entrega para salidas

Accedemos al módulo de Gestión de Salidas y, una vez creada la nueva salida, en estado borrador, comenzamos a cumplimentar la relación de entrega.

#### Buscar documentos:

Para dotar de contenido la relación de entrega debemos realizar una búsqueda en el Banco de Documentos, con objeto de localizar aquellos documentos, de una misma serie y en estado ingresado, que queramos incluir en la salida. Al acceder al Formulario de Búsqueda, encontramos seleccionada, por defecto, la serie asociada a la salida y el estado ingresado para los documentos. No obstante, estos criterios se podrán modificar si se quisiera ampliar el ámbito de la búsqueda por otros motivos; así mismo, se podrán incluir otros filtros necesarios para localizar los documentos que queremos incorporar a la relación de entrega. Hemos de tener en cuenta que estos documentos deberán estar clasificados en la misma serie que la salida y en estado ingresado.

#### Marcar documentos:

Obtenidos los resultados de la búsqueda, marcaremos los documentos que vamos a incorporar a la relación de entrega. Se pueden marcar los documentos de manera individual, de uno en uno, o todos los resultados de una búsqueda a la vez, mediante la opción *Marcar Todos*. El sistema permite también marcar documentos mostrados en distintas páginas de los resultados de la búsqueda, incorporándolos conjuntamente a la relación de entrega.

Para desmarcar documentos, si hemos pulsado *Marcar Todos* y queremos deshacer la acción, podemos pulsar *Desmarcar Todos;* o también es posible desmarcar algunos documentos, de manera selectiva, uno por uno.

#### Seleccionar documentos:

Una vez marcados los documentos, debemos pulsar el botón *Seleccionar*, para incorporarlos de manera efectiva a la relación de entrega. En ese momento, el Sistema nos ofrece, a partir de ahora, dos opciones, para agrupar los documentos en la Relación de Entrega:

- A) Agrupados en Unidades de Instalación por signatura.
- B) Agrupados en una sola Unidad de Instalación.

Unidad de Coordinación del Sistema de Información @rchivA C/ Conde de Ibarra, 18. 41071 Sevilla Telf. 955 036615 y 955036712. Fax: 955 036750 Correo-e: <u>coordinacion.archiva.ccul@juntadeandalucia.es</u>

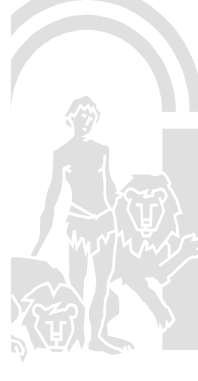

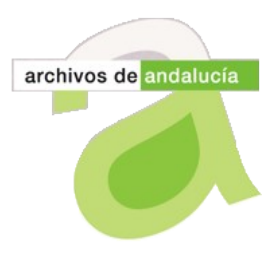

# Hoja Informativa de @rchivA

Nº 14, Julio 2012

Unidad de Coordinación del Sistema de Información @rchivA CONSEJERÍA DE CULTURA Y DEPORTE . Dirección General de Industrias Creativas y del Libro. Servicio de Archivos

|              | 22386251   | Documental<br>Compuesta   prueba sistemas   64   Ingresado   2011/Consejero/   Correspondencia   prestac                                                                                                    |  |
|--------------|------------|----------------------------------------------------------------------------------------------------|--|
|              | 22386256   | Control Control Contro |  |
|              | 22386283   | No restar                                                                                                    |  |
|              | 22386294   | Criterios para la incorporación de los documentos                                                                                                    |  |
|              | 22386309   | A C O Agrupados en Unidades de Instalación por Signatura No   B C O Agrupados en una sola Unidad de Instalación No                                                                                                    |  |
|              | 22386318   | No restac                                                                                                    |  |
|              | 22386326   | Aceptar Cerrar No restac                                                                                                    |  |
|              | 22386332   | No restar                                                                                                    |  |
|              | 22386371   | No restar                                                                                                    |  |
| 98 ei        | ementos en |                                                                                                    |  |
|              |            |                                                                                                    |  |
|              | Seleccio   | 🚱 Internet   Modo protegido: activado 🦓 🔻 🤁 105% 👻                                                                                                    |  |
| Less Resumen |            |                                                                                                    |  |

Si escogemos la opción A. *Agrupados en Unidades de Instalación por signatura*, los documentos seleccionados se incorporarán a la relación de entrega en distintas unidades de instalación, tantas como signaturas tengan asignadas los documentos seleccionados.

Si marcamos la opción B. *Agrupados en una sola Unidad de Instalación*, todos los documentos seleccionados se incorporarán a la relación de entrega en una única unidad de instalación, la misma para todos.

Unidad de Coordinación de @rchivA

Julio de 2012

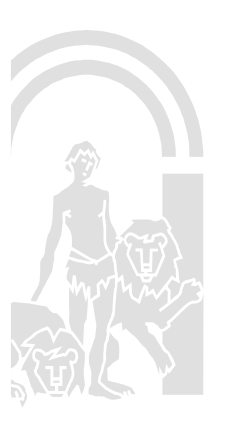